## 振込手数料の変更方法(EB-Next2)

変更手順

① 主メニューにある「為替手数料登録」ボタンをクリックします。

| _<< ファームJ℃キングサービス >>      |                          |                  |
|---------------------------|--------------------------|------------------|
| 【一括データ伝送サービス】<br>総合振込サービス | 【ANSERサービス】<br>取引照会・資金移動 |                  |
| 給与振込サービス                  | 自動照会予約登録                 | 7 自動院会をする        |
| 賞与振込サービス                  | ワンタッチ照会                  |                  |
| 口座振替請求サービス                | 簡単資金移動事前登録               |                  |
|                           | カンタン資金移動                 |                  |
| 口座振替処理結果                  | 取引結果の印刷                  | - わらつ中に印刷を<br>する |
| 一般7ァイルティータ伝送              |                          |                  |
| 【事前登録業務】                  |                          |                  |
| 口座事前登録 はじめ                | ての方へ業務終了                 |                  |
| 為替手数料登録                   |                          |                  |
| 167° 現在灌択中のプリンタ: Docu     | Centre C5540 I (1) Ver=J | 6520760A8 🔮      |
| ご希望のメニューを押して下さい。          | 自動照会:本日はすべて終了 1          | 17:20 Panasonic  |

② 担当者番号入力画面が表示されますので、担当者番号を入力し、「確認」ボタンをクリックします。(担当者番号入力画面は、当初ご登録いただいたお客さまのみ表示されます。)

| ▲ << 為替手放料登録>> X           |            |
|----------------------------|------------|
| あなたの担当者番号を入力して「確認」を押して下さい。 |            |
|                            | $\bigcirc$ |
| 入力を誤った場合は「クリア」を押して下さい。     |            |
| 展る 別7 確認(8)                |            |

③ 弊行の銀行コード「O142」が表示される「<<為替手数料登録>>」画面で、振 込手数料の変更を行い、「入力終了」ボタンをクリックします。

| <u>亂</u> < <為替手数料登録>>                                                                   |                                                       | ×                    |
|-----------------------------------------------------------------------------------------|-------------------------------------------------------|----------------------|
| 1 2 3 4 5 6 7                                                                           | 8 9 10 11 12 13                                       | 14 15 16 17 18 19 20 |
| 銀行コート <sup>*</sup><br>計算方法<br>最低支払金額 円<br>基準の振込金額(当方/先方)<br>(以上) ~ (未満)<br>0 ~ (20,000) | ▼ 円 電信(当方/先方) 回店 回行 他行                                | □ 円                  |
|                                                                                         | 60 440 660 440 660 €00 €00 €00 €00 €00 €00 €00 €00 €0 |                      |
| 基準の振込金額(先方)<br>(以上) ~ (未満)<br>0 ~ ~ ~ ~ ~ ~ ~ ~ ~ ~ ~ ~ ~ ~ ~ ~ ~ ~ ~                   |                                                       | ★書(先方) 同店 同行 他行      |
|                                                                                         |                                                       |                      |
| へルフ <sup>*</sup> 戻る<br>よろしければ「確認」を押して下さい。中止する                                           | 全消                                                    | 入力終了(S)<br>利回1717    |

④ 「プリントする」ボタンをクリックし、変更した内容をプリントのうえ確認して終了

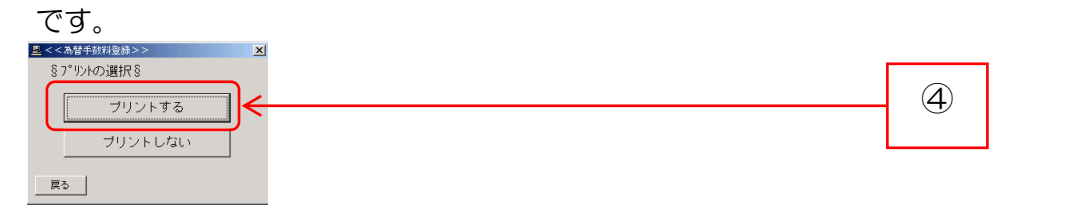

| ゴ利田区八       | お振込先    |       | 改定前   |       | 改定後   |       |
|-------------|---------|-------|-------|-------|-------|-------|
| こ利用区方       |         |       | 3万円未満 | 3万円以上 | 3万円未満 | 3万円以上 |
|             | 当行あて    | 同一店あて | 0円    | 0円    | 0円    | 0円    |
| 資金移動サービス    |         | 他店あて  | 110 円 | 330 円 | 110 円 | 330 円 |
|             | 他行あて    |       | 440 円 | 660 円 | 385 円 | 550円  |
|             | 出行本で    | 同一店あて | 0円    | 0円    | 0円    | ○円    |
| データ伝送(総合振込) | ∃1100 C | 他店あて  | 220 円 | 440 円 | 220 円 | 440 円 |
|             | 他行あて    |       | 550円  | 770円  | 495 円 | 660 円 |

振込手数料(1件につき)

(消費税等を含む)